# Manter Perfil do Serviço

O objetivo desta funcionalidade é alterar ou excluir um perfil do serviço. A opção pode ser acessada via **Menu de Sistema**, no caminho: **GSAN > Atendimento ao Público > Ordem de Serviço > Manter Perfil do Serviço**.

Feito isso, o sistema visualiza a tela de filtro a seguir:

#### Observação

Informamos que os dados exibidos nas telas a seguir são fictícios, e não retratam informações de clientes.

| Para filtrar o perfil de serviço r   | no sistema, informe os dados abaixo: | 🗹 Atualizar |
|--------------------------------------|--------------------------------------|-------------|
| Perfil de Serviço:                   |                                      |             |
| Descrição do Perfil de Serviç        | ;0:                                  |             |
| Abreviatura do Perfil de<br>Serviço: |                                      |             |
| Qtd. de Componentes:                 |                                      |             |
| Equipamento Especial:                |                                      |             |
| ndicador de Veículo Próprio:         | 🔍 Sim 🔍 Não 🖲 Todos                  |             |
| ndicador de uso:                     | ○ Ativo ○ Inativo ● Todos            |             |
| Limpar                               |                                      | Filtrar     |

Inicialmente o sistema exibe a tela de filtro acima. Informe os campos que julgar necessários e clique no botão **Filtrar**.

Marque o checkbox do campo **Atualizar** para que o sistema exiba a tela **Atualizar Perfil do Serviço**, caso só exista um perfil que atenda aos parâmetros de pesquisa informados. Caso o checkbox esteja desmarcado e mais de um perfil atenda aos parâmetros de pesquisa, será exibida a tela **Manter Perfil do Serviço**, onde será possivel escolher qual o registro deve ser atualizado, clicando no link do campo Descrição. Dito isso, com base nos parâmetros informados, será exibida a tela com os registros que atenderam ao filtro de pesquisa:

| Perfis de Seviços Cadastrados: <u>Aj</u> |                      |                                |             |                      |            |
|------------------------------------------|----------------------|--------------------------------|-------------|----------------------|------------|
| Todos                                    | Perfil de<br>Serviço | Descrição                      | Abreviatura | Qtde.<br>Componentes | Equipament |
|                                          | 4                    | ACOMPANHAMENTO DE<br>LEITURA   | APLE        | 10                   |            |
|                                          | <u>9</u>             | AFERICAO                       | AFER        | 2                    |            |
|                                          | <u>5</u>             | BY-PASS REMOCAO E<br>NOTIFICAO | BYPN        | 1                    |            |
|                                          | <u>6</u>             | CORTE AGUA                     | COAG        | 10                   |            |
|                                          | 7                    | DESMEBRAMENTO DE<br>LIGACAO    | DESLI       | 10                   |            |
|                                          | <u>10</u>            | HIDROMETRO                     | HIDRO       | 10                   |            |
|                                          | <u>11</u>            | INSPERCAO                      | INSP        | 10                   |            |
|                                          | 3                    | LIGACAO AGUA                   | LG          | 4                    |            |
|                                          | <u>1</u>             | PERFIL 01                      |             | 1                    | 1          |
|                                          | <u>12</u>            | RELIGACAO - CORTADA            | RECO        | 10                   |            |
| Remover                                  | Voltar Filtro        |                                |             |                      | 1          |

Para excluir um ou mais itens, marque no(s) checkbox(s) correspondente(s) ou, para marcar todos os itens, clique no *link* **Todos** e em seguida, clique no botão **Remover**.

Ao clicar no botão 🧼, o sistema gera o relatório **PERFIL DOS SERVIÇOS CADASTRADOS**, conforme modelo apresentado **AQUI**.

Para atualizar um perfil, clique no *link* correspondente no campo **Perfil de Serviço**. Feito isso, a tela de atualizações é visualizada:

| O G                                                 | asan -> Atendimento ao Publico -> Ordem de Servico -> Manter Perfil do Servico |
|-----------------------------------------------------|--------------------------------------------------------------------------------|
| Atualizar Perfil de Serviço                         |                                                                                |
| Para atualizar o perfil de serviço, informe os      | s dados abaixo:                                                                |
| Código do Perfil de Serviço:                        | 1                                                                              |
| Descrição do Perfil de Serviço:*                    | PERFIL COMUN                                                                   |
| Abreviatura do Perfil de Serviço:                   | P01                                                                            |
| Quantidade de Componentes da Equipe:*               | 1                                                                              |
| Equipamento Especial:                               |                                                                                |
| Indicador de Veículo Próprio:*                      | 🖲 Sim 🔍 Não                                                                    |
| Indicador de uso:*                                  | ● Ativo ○ Inativo                                                              |
|                                                     | * Campos obrigatórios                                                          |
| Voltar Desfazer Cancelar                            | Atualizar                                                                      |
| Versão: 11.2.09.2.16p (Batch) 28/12/2016 - 18:17:26 |                                                                                |

Agora, faça as modificações que julgar necessárias e, em seguida, clique no botão Atualizar.

O sistema executa algumas validações:

- Verificar existência do equipamento especial:
  - Caso o código do equipamento especial não exista, o sistema exibe a mensagem: Equipamento Especial inexistente" e retornar para o passo correspondente no fluxo principal.
- Verificar preenchimento dos campos:
  - Caso o usuário não informe ou selecione o conteúdo de algum campo necessário à alteração da equipe, o sistema exibe a mensagem: Informe «nome do campo que não foi preenchido ou selecionado».
- Atualização realizada por outro usuário:
  - Caso o usuário esteja tentando atualizar um perfil de serviço que já tenha sido atualizado durante a manutenção corrente, o sistema exibe a mensagem: Esse perfil de serviço foi atualizada por outro usuário. Realize uma nova atualização.
- Verificar sucesso da transação:
  - Caso o código de retorno da operação efetuada no banco de dados seja diferente de zero, o sistema exibe a mensagem conforme o código de retorno; caso contrário, exibe as seguintes mensagens:
    - Na atualização: Perfil de serviço de código «código do perfil de serviço» atualizado com sucesso.
    - Na remoção: «Quantidade» Perfil (is) de Serviço(s) removido(s) com sucesso.

### MODELO DO RELATÓRIO: PERFIL DOS SERVIÇOS CADASTRADOS

|                                  | Perfil dos Serv                   | iços Cadastrados             | PA                             | G 1/1<br>15/02/2017<br>14:48:16 |
|----------------------------------|-----------------------------------|------------------------------|--------------------------------|---------------------------------|
| Perfil de Serviço:<br>Descrição: | Abreviatura:<br>Qtd. Componentes: | Indicador de Uso:<br>Ind. Ve | Equipame<br>ículo Próprio: Sim | ento:                           |
| Perfil de Serviço                | Descrição                         | Abreviatura                  | Qtd. Componentes               | Equipamento                     |
| 4                                | ACOMPANHAMENTO DE LEITURA         | APLE                         | 10                             |                                 |
| 9                                | AFERICAO                          | AFER                         | 2                              |                                 |
| 5                                | BY-PASS REMOCAO E NOTIFICAO       | BYPN                         | 1                              |                                 |
| 6                                | CORTE AGUA                        | COAG                         | 10                             |                                 |
| 7                                | DESMEBRAMENTO DE LIGACAO          | DESLI                        | 10                             |                                 |
| 10                               | HIDROMETRO                        | HIDRO                        | 10                             |                                 |
| 11                               | INSPERCAO                         | INSP                         | 10                             |                                 |
| 3                                | LIGACAO AGUA                      | LG                           | 4                              |                                 |
| 12                               | RELIGACAO - CORTADA               | RECO                         | 10                             |                                 |
| 13                               | RELIGACAO - INATIVA               | REIN                         | 10                             |                                 |

## Tela de Sucesso

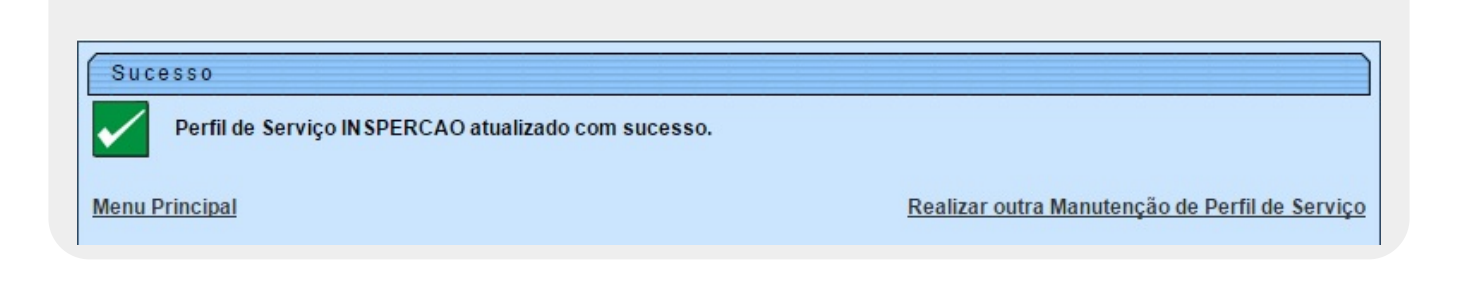

## **Preenchimento dos Campos**

| Campo                               | Orientações para Preenchimento                                                                                  |
|-------------------------------------|----------------------------------------------------------------------------------------------------|
| Código do Perfil de Serviço         | Este campo é exibido pelo sistema e não permite alteração.                                                      |
| Descrição do Perfil de<br>Serviço   | Campo obrigatório - Informe por extenso a descrição do perfil do serviço, com no máximo 30 (trinta) caracteres. |
| Abreviatura do Perfil de<br>Serviço | Informe por extenso a descrição abreviada, com no máximo 5 (cinco)<br>caracteres.                               |

| Campo                                  | Orientações para Preenchimento                                                                                                    |
|----------------------------------------|----------------------------------------------------------------------------------------------------|
| Quantidade de<br>Componentes da Equipe | Campo obrigatório - Informe a quantidade de componentes da equipe, com no máximo 2 (dois) dígitos.                                                                                                    |
| Equipamento Especial                   | Caso exista equipamento especial, informe o código, com no máximo 4<br>(quatro) dígitos, ou clique no botão R para selecionar o equipamento<br>desejado. O nome do equipamento será exibido no campo ao lado.<br>Para apagar o conteúdo do campo, clique no botão S ao lado do campo<br>em exibição. |
| Indicador de Veículo<br>Próprio        | Caso tenha equipamento próprio, informe <i>Sim</i> , caso contrário, selecione a opção <i>Não</i> .                                                                                                    |
| Indicador de Uso                       | O indicador de uso <i>Ativo</i> representa que o item está disponível para operação, enquanto que o item fora de operação está marcado com a opção <i>Inativo</i> .                                                                                                    |

## Funcionalidade dos Botões

| Botão                                                                                                    | Descrição da Funcionalidade                                                                       |
|----------------------------------------------------------------------------------------------------|---------------------------------------------------------------------------------------------------|
| $\mathbf{Q}$                                                                                                    | Ao clicar neste botão, o sistema permite consultar um dado nas bases de dados.                    |
| Ś                                                                                                    | Ao clicar neste botão, o sistema apaga o conteúdo do campo em exibição.                           |
| Limpar                                                                                                    | Ao clicar neste botão, o sistema limpa o conteúdo do campo na tela.                               |
| Filtrar                                                                                                    | Ao clicar neste botão, o sistema comanda a execução do filtro com base nos parâmetros informados. |
| Remover                                                                                                    | Ao clicar neste botão, o sistema remove um ou mais itens marcados nos checkboxs.                  |
| Voltar Filtro                                                                                                    | Ao clicar neste botão, o sistema retorna à tela de filtro.                                        |
| I all a construction of the second second se | Ao clicar neste botão, o sistema gera o relatório PERFIL DOS SERVIÇOS CADASTRADOS.                |
| Voltar                                                                                                    | Ao clicar neste botão, o sistema retorna à tela anterior.                                         |
| Desfazer                                                                                                    | Ao clicar neste botão, o sistema desfaz o último procedimento realizado.                          |
| Cancelar                                                                                                    | Ao clicar neste botão, o sistema cancela a operação e retorna à tela principal.                   |
| Atualizar                                                                                                    | Ao clicar neste botão, o sistema comanda a atualização dos dados na base de dados.                |

### Referências

Elaborar Roteiro de Programação de Ordens de Serviço

**Termos Principais** 

**Ordem de Serviço** 

Clique aqui para retornar ao Menu Principal do GSAN

From: https://www.gsan.com.br/ - Base de Conhecimento de Gestão Comercial de Saneamento

Permanent link: https://www.gsan.com.br/doku.php?id=ajuda:manter\_perfil\_do\_servico&rev=1487183563

Last update: **31/08/2017 01:11** 

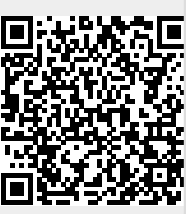